# VIDATECH STORM Monitoring station

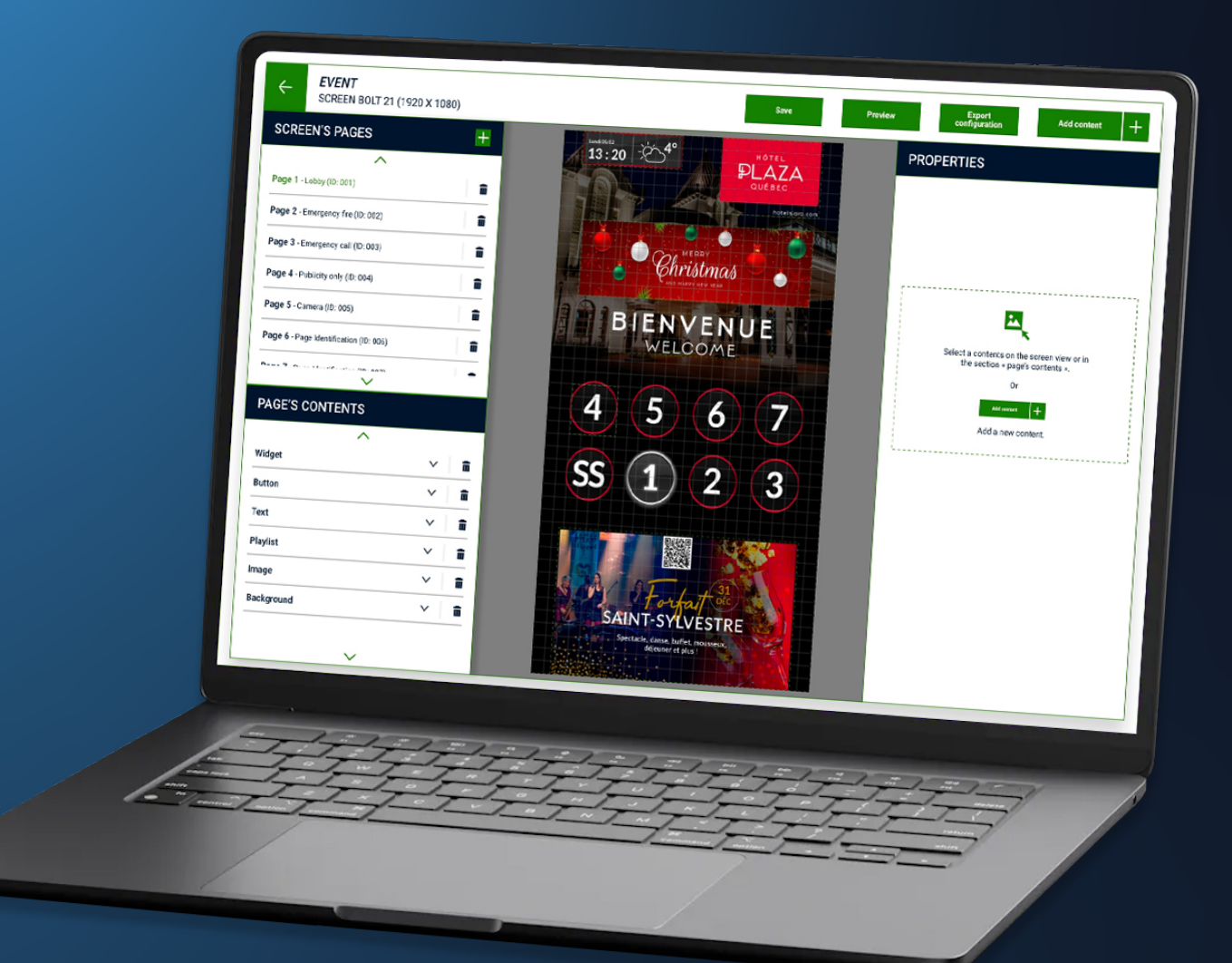

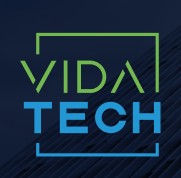

917 Mgr Grandin, Suite 304B Quebec city Quebec, Canada G1V 3X8 1 418 476-4802 info@vidatech.ca

# Table of contents

| What can you do with Vidatech Storm ? | 3 |
|---------------------------------------|---|
| 1. Buildings section                  | 4 |
| 1.1 Log in!                           |   |
| 1.2 Your buildings                    |   |
| 1.3 Managing your responders          |   |
| 1.4 Manage your users                 | 7 |
| 1.5 Your local calless                | 7 |
| 2. Product section                    |   |
| 2.1 Your products                     |   |
| 2.2 Create a visual                   |   |
| 2.3 Edit your visual                  |   |
| 2.4 Example of a visual               |   |
| 2.5 Various Content properties        |   |
| 2.6 Link your visual to a product     |   |
| 2.7 Your library                      |   |
| 2.8 Account settings                  |   |
| 2.9 External callees                  |   |

#### WHAT CAN YOU DO WITH VIDATECH STORM?

The cloud-based *Vidatech Storm* application lets users update and manage any of their screens via a web browser. Screen configuration lets you change the display whenever and wherever you want.

Main features:

- Connect live to one of your elevator cabs
- Manage your buildings
- Schedule your first responders
- Manage your platform users
- Manage your Local callees and External callees
- Manage your products for each building
- Configure your product visuals remotely
- Import and organize your files

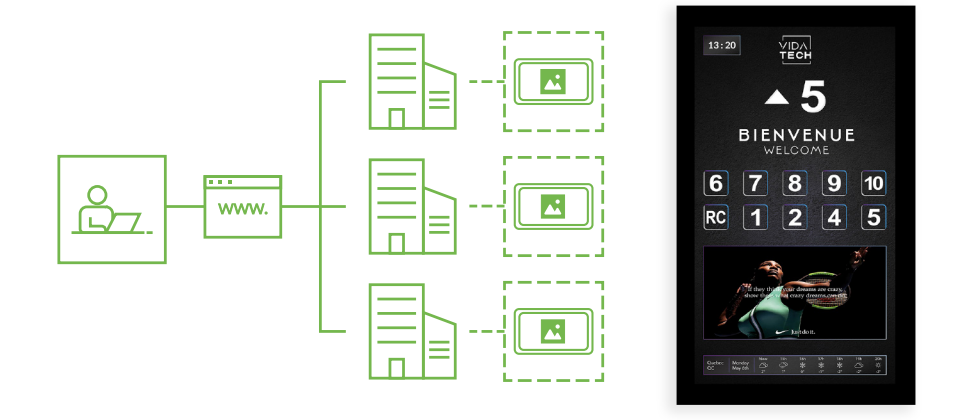

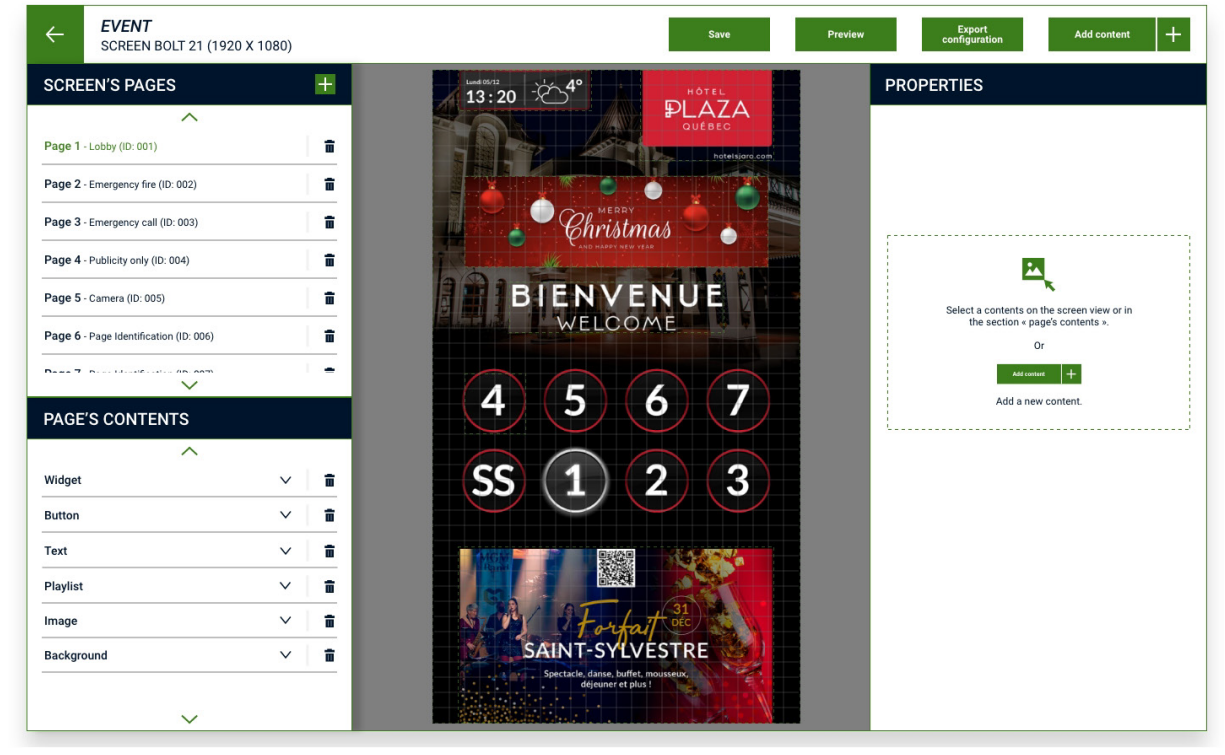

\*Visual editor page.

# **1. BUILDINGS SECTION**

# 1.1 LOG IN!

Sign in or log in to the platform to access all your products.

| с                                                    | onnect to an elevator | ID elevator   * The ID you have entered is incorrect. | <b>←</b> |
|------------------------------------------------------|-----------------------|-------------------------------------------------------|----------|
| LOG IN<br>Email<br>email@vidatech.ca<br>Password     |                       |                                                       |          |
| •••••••• <u>Sign in Eargot your password?</u> Log in |                       |                                                       |          |
|                                                      |                       |                                                       |          |

communication with the passenger. Enter the ID of the elevator you wish to access quickly.

| BULDINE         Building Audress         Vidatech       917 Monseigneur Grandin, QC, QC         G1V 3X8    Exator ID          Elevator I    FIST RESPONDERS Sinst responders on duty          1 fict Lafleur       2 Jaten Jean         1 fict Lafleur       2 Jaten Jean         1 first responders on duty       1 first 476-4802    Charles of passenger: Response of passenger: Visit                                                                                                    | CAMERA IN                                                                                                    | ELEVATOR ID 000000 | -                                  | DETAIL                          | S                                                                                              |              |
|----------------------------------------------------------------------------------------------------|----------------------------------------------------------------------------------------------------|--------------------|------------------------------------|---------------------------------|------------------------------------------------------------------------------------------------|--------------|
| Building Name       Building Address         \datach       97 Monseigneur-Grandlin, Qc, Qc         G17 JX8       G17 JX8                                                                                                    |                                                                                                    |                    | BUILDING                           |                                 |                                                                                                |              |
| Vidatech 0 17 Monesigneur-Grandin, OC, QC   17 Monesigneur-Grandin, OC, QC   17 Monesigneur-Grandin, OC                                                    | and the second second s |                    | Building Name                      | Building Addres                 | s                                                                                              |              |
| EEVATOR       Elevator Name         123       Elevator Name         123       Elevator 1         124       Elevator 1         121       Elevator 1         121       Elevator 1         121       Elevator 1         121       Elevator 1         121       Elevator 1         121       Elevator 1         121       Elevator 1         121       Elevator 1         121       Elevator 1         121       Elevator 1         121       Elevator 1         122       Intersector 2         123       Intersector 2         124184754802       Intersector 2         124184754802       Intersector 2         124184754802       Intersector 2         124184754802       Intersector 2         124184754802       Intersector 2         124184754802       Intersector 2         124184754802       Intersector 2         124184754802       Intersector 2         124184754802       Intersector 2         124184754802       Intersector 2         124184754802       Intersector 2         124184754802       Intersector 2 <t< td=""><td>a second</td><td></td><td>Vidatech</td><td>917 Monseig<br/>G1V 3X8</td><td>neur-Grandin, QC, QC</td><td></td></t<>                                                                                                    | a second                                                                                                    |                    | Vidatech                           | 917 Monseig<br>G1V 3X8          | neur-Grandin, QC, QC                                                                           |              |
| Evator I         Evator I         I                                                                                                    | ACCOUNT.                                                                                                    |                    | ELEVATOR                           |                                 |                                                                                                |              |
| 1234       Elevator1         124       Elevator1         125       Test Eresponders on duty         121       121         121       121         121       121         121       121         121       121         121       121         121       121         121       121         121       121         121       121         121       121         121       121         121       121         121       121         121       1218         121       1218         121       1218         121       1218         1218       1218         1218       1218         1218       1218         1218       1218         1218       1218         1218       1218         1218       1218         1218       1218         1218       1218         1218       1218         1218       1218         1218       1218         1218       1218         1218                                                                                                    |                                                                                                    |                    | Elevator ID                        | Elevator Name                   |                                                                                                |              |
| FIRST RESPONDERS         G first responders on duts         1 first latford         1 first latford         1                                                                                                    |                                                                                                    |                    | 1234                               | Elevator 1                      |                                                                                                |              |
| Sfirst responders on duty         1       1       1       1       1       1       1       1       1       1       1       1       1       1       1       1       1       1       1       1       1       1       1       1       1       1       1       1       1       1       1       1       1       1       1       1       1       1       1       1       1       1       1       1       1       1       1       1       1       1       1       1       1       1       1       1       1       1       1       1       1       1       1       1       1       1       1       1       1       1       1       1       1       1       1       1       1       1       1       1       1       1       1       1       1       1       1       1       1       1       1       1       1       1       1       1       1       1       1       1       1       1       1       1       1       1       1       1       1       1       1       1       1       1       1 <td< td=""><td></td><td></td><td>FIRST RESPONDERS</td><td></td><td></td><td></td></td<>                                                                                                    |                                                                                                    |                    | FIRST RESPONDERS                   |                                 |                                                                                                |              |
| 1       Eric Laffeur<br>1-418-476-4802       2       Jean-Jean<br>1-418-476-4802       3       Marc Dupuis<br>1-418-476-4802       3         VEFE TO COMMUNICATE TO PASSENGERS         The rescuers are on their way! Do you need support ?         Text send to passenger:<br>YES                                                                                                    |                                                                                                    |                    | 5 first responders on duty         |                                 |                                                                                                |              |
| TYPE TO COMMUNICATE TO PASSENGERS         The rescuers are on their way! Do you need support ?         The rescuers are on their way! Do you need support ? | -                                                                                                    |                    | 1   Eric Lafleur<br>1-418-476-4802 | 2   Jean Jean<br>1-418-476-4802 | 3   Marc Dupuis<br>1-418-476-4802                                                              | >            |
| The rescuers are on their way! Do you need support? The rescuers are on their way! Do you need support? The rescuers are on their way! Do you need support? Response of passenger: YES Send                                                                                                    |                                                                                                    |                    | TYF                                | PE TO COMMUNICATE               | TO PASSENGERS                                                                                  |              |
| YES Send                                                                                                    |                                                                                                    |                    | The rescuers are on their way!     | )o you need support ?           | Text send to passengers:<br>The rescuers are on their way! Do you ne<br>Response of passenger: | ed support ? |
| Send                                                                                                    |                                                                                                    |                    |                                    |                                 | YES                                                                                            |              |
|                                                                                                    |                                                                                                    |                    |                                    | Send                            |                                                                                                |              |
|                                                                                                    | CONTACT US                                                                                                    |                    |                                    |                                 |                                                                                                |              |
| hatact lis                                                                                                    | 1 (419) 476 4902                                                                                                    |                    |                                    |                                 |                                                                                                |              |

#### **1.2 YOUR BUILDINGS**

Once you've logged on to the platform, you'll find all the buildings in which your products are located. Select the building bar to access the related products.

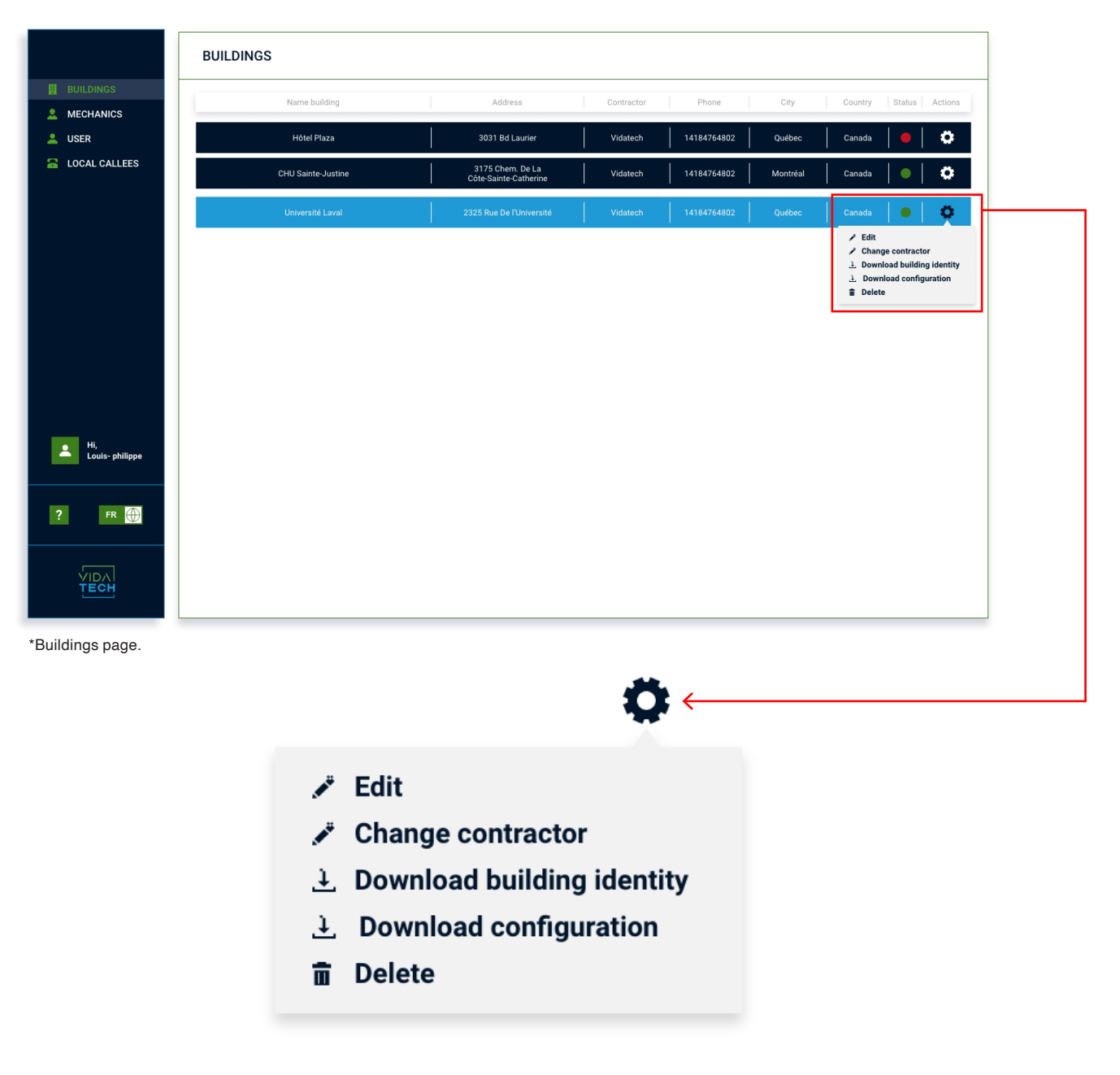

#### YOUR BUILDING'S ACTION WHEEL

You can choose between several actions:

- Edit : Edit the building.
- Change Contractor : Change the contractor assigned to the building.
- Download building identity: Download the building identity.
- Download configuration : Download the building configuration.
- Delete : Delete the building.

# **1.3 MANAGING YOUR RESPONDERS**

| Create | your emergency | / call responder | s and manage the | ir availability schedule. |
|--------|----------------|------------------|------------------|---------------------------|
|        | , ,            |                  | 5                | ,                         |

|                        | ELEVATOR MECHANICS MANAGEMENT                                                         |
|------------------------|---------------------------------------------------------------------------------------|
|                        | Name responder Phone Sunday Monday Tuesday Wednesday Thursday Friday Saturday Actions |
|                        | Pierre Lemieux 4184764802 8h - 12h 8h - 12h 8h - 12h 8h - 12h 8h - 12h Congé Congé 🄅  |
| LOCAL CALLEES          | Pierre Lemieux 4184764802 8h-12h 8h-12h 8h-12h 8h-12h 8h-12h Congé Congé 🄅            |
|                        | Pierre Lemieux 4184764802 8h-12h 8h-12h 8h-12h 8h-12h 8h-12h Congé Congé 🄅            |
|                        | Pierre Lemieux 4184764802 8h-12h 8h-12h 8h-12h 8h-12h 8h-12h Congé Congé 🄅            |
|                        |                                                                                       |
| Hi,<br>Louis- philippe |                                                                                       |
| ? FR                   |                                                                                       |
| VIDA<br>TECH           |                                                                                       |

\*Page for emergency call responders.

\_

| EL                    | EVATOR CREATE A RESPONDER              |               | ×      | Create a responder          |
|-----------------------|----------------------------------------|---------------|--------|-----------------------------|
|                       | Name                                   | Phone number  |        |                             |
| A MECHANICS           | Nam<br>Pierre Lemieux                  | 4184764802    |        | ay Friday Saturday Actions  |
| LUSER                 | Pierre<br>Set a schedule for each week |               |        | <sup>cn</sup> Congé Congé 🔅 |
| LOCAL CALLEES         | Pierre                                 | Start End     |        | 2h Congé Congé 🔅            |
|                       | Not available                          | 09h00 > 17h00 | +      | 2h   Consé   🚜              |
|                       | Tuesday                                | Start End     |        | 6h   Conge   😽              |
|                       | Pierre Not available                   | 09h00 > 17h00 | +      | 2h Congé Congé 🔅            |
|                       | Wednesday                              | Start End     |        |                             |
|                       | Not available                          | 09h00 > 17h00 | +      |                             |
|                       | Thursday                               | Start End     |        |                             |
|                       | Not available                          | 09h00 > 17h00 | +      |                             |
|                       | Friday                                 | Start End     |        |                             |
|                       | Not available                          | 09h00 > 17h00 | +      |                             |
| Hi,<br>Louis-philippe | Saturday                               | Start End     |        |                             |
|                       | Not available                          | 09000 / 17000 | +      |                             |
|                       | Sunday                                 | Start End     | +      |                             |
| ? FR 🕀                | Not available                          |               | · .    |                             |
|                       |                                        |               |        |                             |
|                       |                                        |               | Create |                             |
|                       |                                        |               |        |                             |

By creating a responder, manage his schedule over a week.

\*Responder creation window.

## **1.4 MANAGE YOUR USERS**

Invite and manage platform users. Grant them the right role to give them the right access.

|                        | USER | !                |                              |              | Invite       | a user 🕂 |
|------------------------|------|------------------|------------------------------|--------------|--------------|----------|
|                        |      | Name             | Email                        | Organization | Role         | Action   |
|                        |      | Camille Langlois | camille.langlois@vidatech.ca | Owner        | Collaborator | 0        |
| LOCAL CALLEES          |      |                  |                              |              |              |          |
|                        |      |                  |                              |              |              |          |
|                        |      |                  |                              |              |              |          |
|                        |      |                  |                              |              |              |          |
|                        |      |                  |                              |              |              |          |
|                        |      |                  |                              |              |              |          |
|                        |      |                  |                              |              |              |          |
|                        |      |                  |                              |              |              |          |
| Hi,<br>Louis- philippe |      |                  |                              |              |              |          |
|                        |      |                  |                              |              |              |          |
| ? FR 🌐                 |      |                  |                              |              |              |          |
|                        |      |                  |                              |              |              |          |
|                        |      |                  |                              |              |              |          |
|                        |      |                  |                              |              |              |          |

\*Platform user page.

# **1.5 YOUR LOCAL CALLESS**

Add "local calless". Modifications must be saved before changing page.

|                                  | LOCAL    | CALLEES                |                              |   |     |               | Save                         | Add a call | + |
|----------------------------------|----------|------------------------|------------------------------|---|-----|---------------|------------------------------|------------|---|
| BUILDINGS MECHANICS              |          | Phone number:          | 101                          | 0 |     | Phone number: | 101                          | 0          |   |
| LOCAL CALLEES                    | = 1      | Link email :           | camille.langlois@vidatech.ca | 1 | ≡ 2 | Link email :  | camille.langlois@vidatech.ca | (1)        | Ť |
|                                  |          | Link number :          | XXX-XXX-XXXX                 | Ū |     | Link number : | XXX-XXX-XXXX                 | 0          |   |
|                                  |          |                        |                              |   |     |               |                              |            |   |
|                                  |          |                        |                              |   |     |               |                              |            |   |
|                                  |          |                        |                              |   |     |               |                              |            |   |
|                                  |          |                        |                              |   |     |               |                              |            |   |
|                                  |          |                        |                              |   |     |               |                              |            |   |
|                                  |          |                        |                              |   |     |               |                              |            |   |
|                                  |          |                        |                              |   |     |               |                              |            |   |
| Hi,<br>Louis-philippe            |          |                        |                              |   |     |               |                              |            |   |
| Hi,<br>Louis-philippe            |          |                        |                              |   |     |               |                              |            |   |
| Hi,<br>Louis-philippe<br>? FR (  | SETTING  | 5                      |                              |   |     |               |                              |            |   |
| Hi,<br>Louis-philippe<br>? FR () | SETTING: | S<br>seconds) : 00 sec |                              |   |     |               |                              |            |   |

\*Local callees page.

# **2. PRODUCT SECTION**

# **2.1 YOUR PRODUCTS**

Create your products to be found in the building.

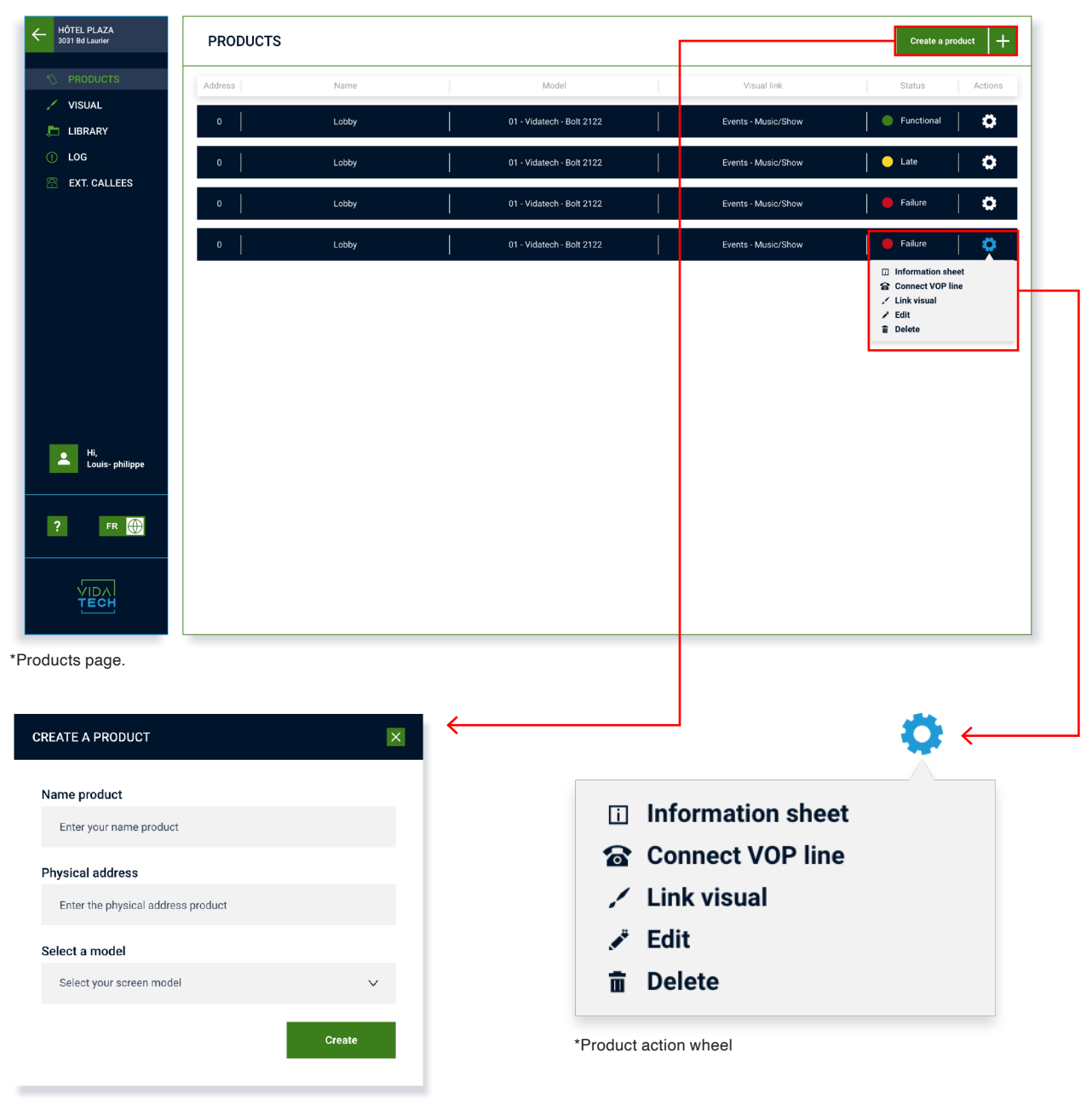

\*Window "Create a product".

# YOUR PRODUCT'S ACTION WHEEL

You can choose between several actions:

- Information sheet : Access to the product information sheet.
- Connect VOP line : Connect a VOP line to the product.
- Link visual : Link a visual to the product.
- Edit: Modify product information.
- Delete : Delete the visual.

#### 2.2 CREATE A VISUAL

Once you've logged on to the "Vidatech Storm" platform and created your buildings and products, use the navigation menu to go to the "Visual" page. In this section, create and edit the visuals for your screens.

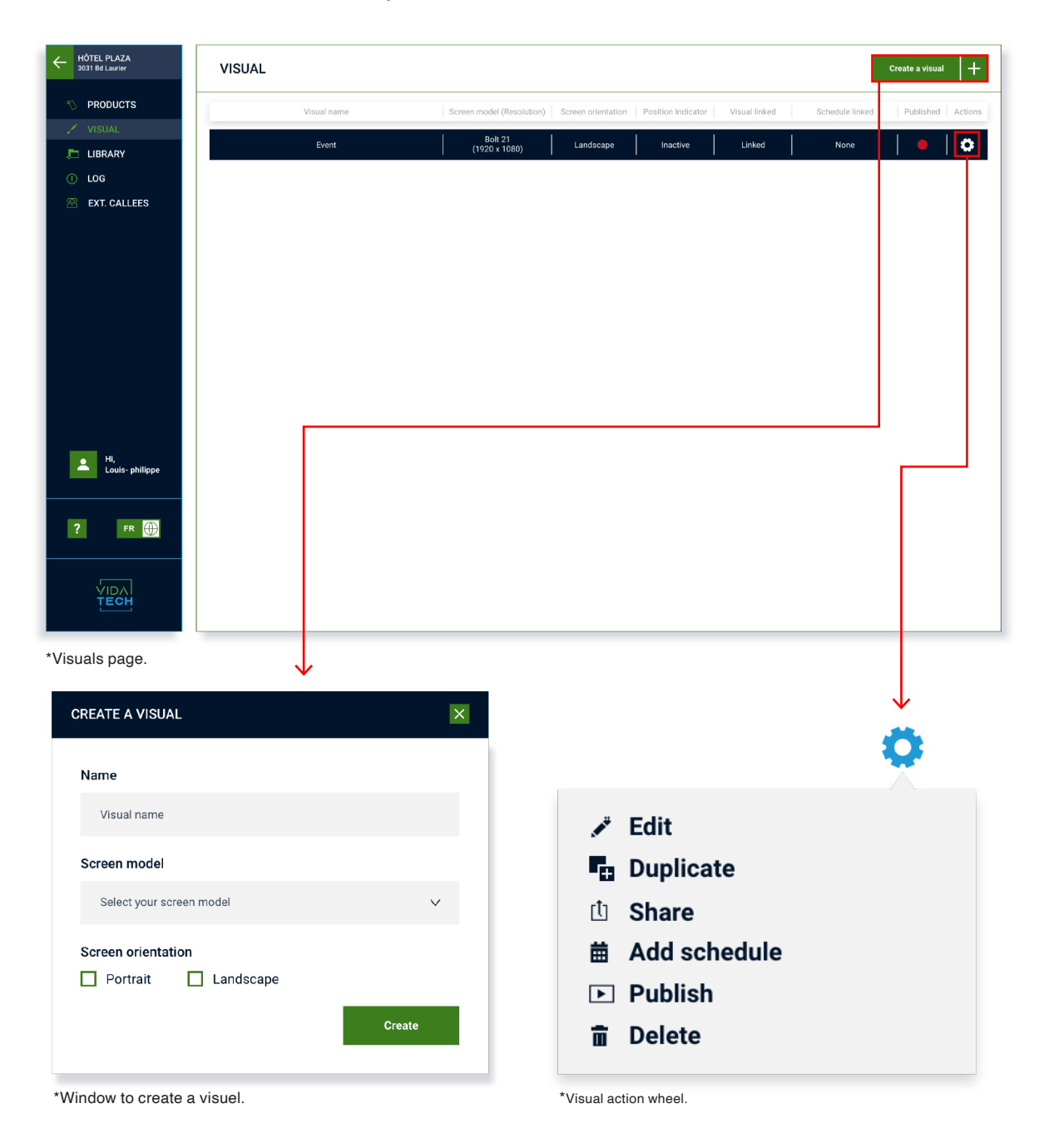

#### ACTION WHEEL FOR YOUR VISUAL

You can choose between several actions:

- *Edit* : Edit the visual on your screen via the editor page.
- Duplicate : Duplicate the visual.
- Share : Share the visual with another building.
- Add schedule : Apply a publication schedule to the visual.
- *Publish* : Publish the visual to update any changes made.
- Delete : Delete the visual.

#### 2.3 EDIT YOUR VISUAL

By creating a new visual or editing an existing one, you arrive at this visual customization page.

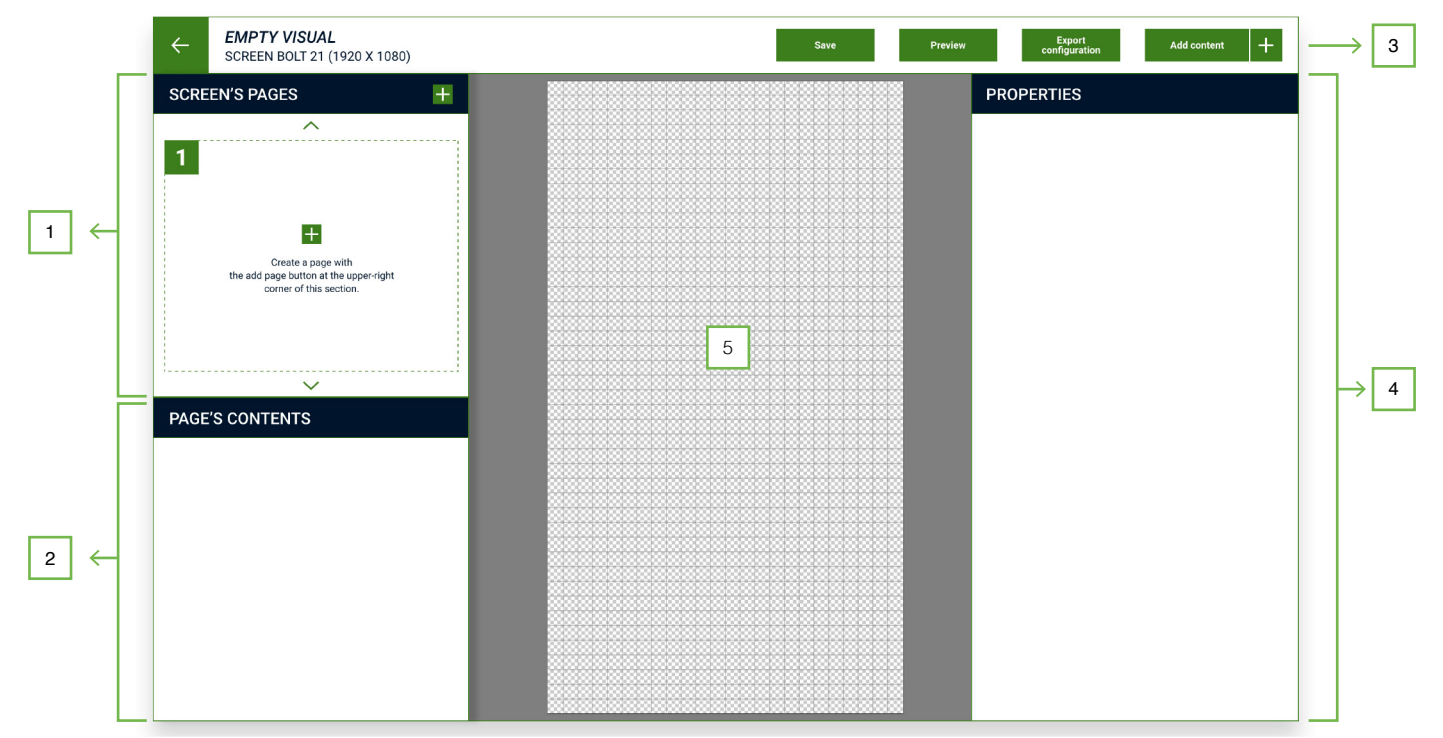

\*Editor page with a blank visual.

#### 1. SCREEN PAGES

This section lists all the configuration pages for your screen. Create as many pages as you need and select the one you wish to work on.

#### 2. SCREEN CONTENT

All the content you add to the screen of the selected page is listed in this section. Here you'll find your background, images, playlists, buttons, widgets, text and position indicator.

#### 3. ADD CONTENT

Use the button, Addicenter + , to select the type of content you wish to add to your screen: background, images, buttons, widget, position indicator, text and playlists.

#### 4. CONTENT PROPERTIES

Depending on the type of content you've selected, you'll find its editing properties on the screen preview or in the "screen contents" section.

#### 5. SCREEN AREAS

This area gives you an overview of your screen in real time. Here you can select previously created content and move it manually.

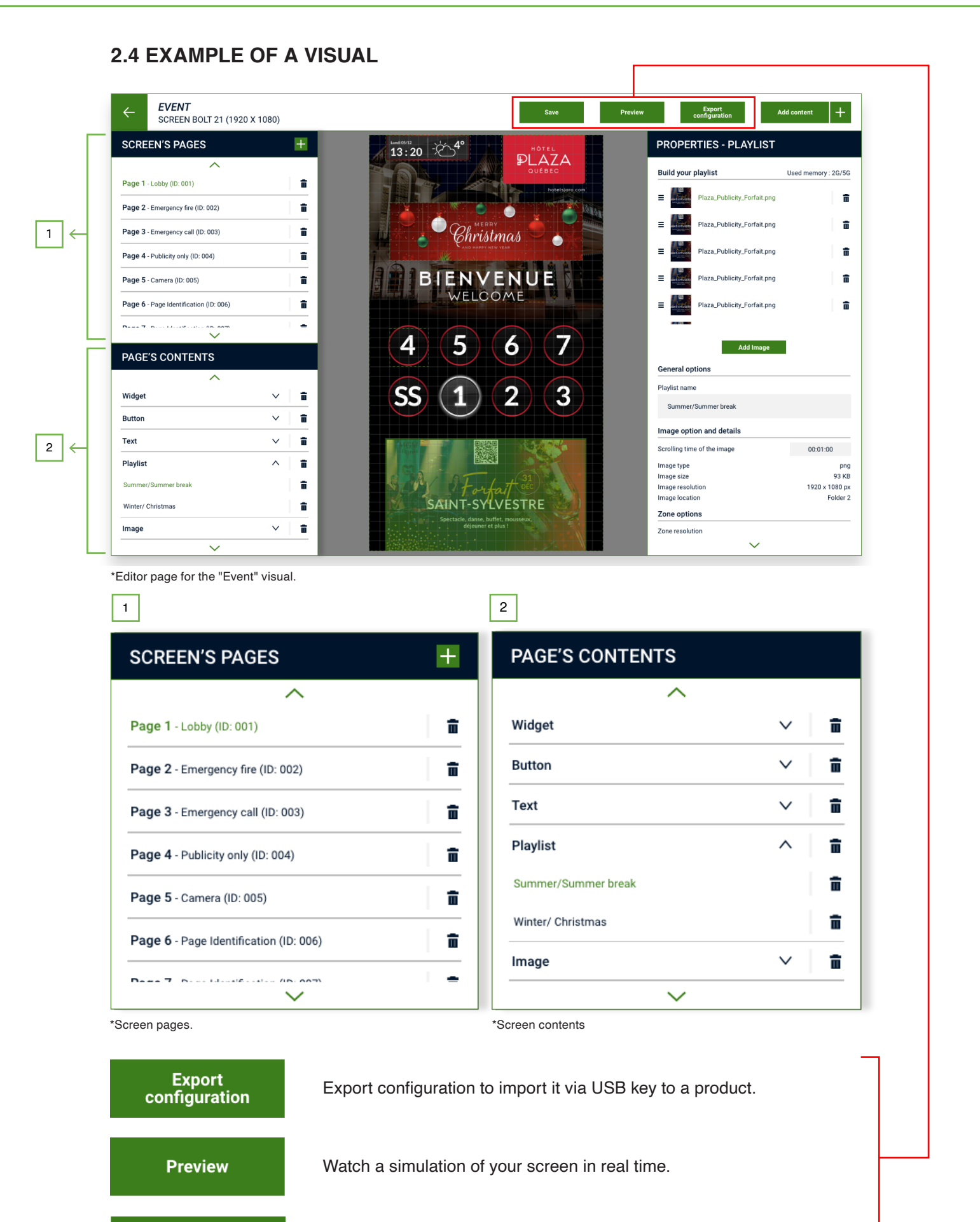

Save

Save the changes you've made to your visuals and publish them later in your linked products.

# **2.5 VARIOUS CONTENT PROPERTIES**

|                                       | OPERT                                                                                                    | IES - PLA                                               | (LIST         |                     |
|---------------------------------------|----------------------------------------------------------------------------------------------------|---------------------------------------------------------|---------------|---------------------|
| Bui                                   | ild your pla                                                                                                | aylist                                                  | ι             | Jsed memory : 0G/5G |
|                                       |                                                                                                    |                                                         |               |                     |
|                                       |                                                                                                    | 2                                                       |               |                     |
|                                       |                                                                                                    | Drag and dra                                            | p your image  | S                   |
|                                       |                                                                                                    |                                                         |               |                     |
|                                       |                                                                                                    |                                                         |               |                     |
| Gei                                   | neral optic                                                                                                 | Add                                                     | lmage         |                     |
| Gei<br>Play                           | neral optic                                                                                                 | Add                                                     | Image         |                     |
| Gei<br>Play                           | <b>neral optic</b><br>ylist name<br>Enter your p                                                            | Add<br>Ins<br>laylist name                              | Image         |                     |
| Gei<br>Play<br>Zoi                    | neral optic<br>ylist name<br>Enter your p<br>ne options                                                     | Add<br>Ins                                              | Image         |                     |
| Ger<br>Play<br>Zon<br>Zon             | neral optic<br>ylist name<br>Enter your p<br>ne options<br>ne resolution                                    | Add<br>Ins<br>laylist name                              | Image         |                     |
| Gen<br>Play<br>Zon<br>Zon<br>W        | neral optic<br>ylist name<br>Enter your p<br>ne options<br>ne resolution<br>0 px                            | Add<br>Ins<br>laylist name                              | Image<br>0 px |                     |
| Gen<br>Play<br>Zon<br>Zon<br>W<br>Zon | neral optic<br>vlist name<br>Enter your p<br>ne options<br>ne resolution<br>0 px<br>ne position 0           | Add<br>Ins<br>laylist name<br>— П — н<br>D              | Image 0 px    |                     |
| Gen<br>Play<br>Zon<br>W<br>Zon<br>X   | neral optic<br>vlist name<br>Enter your p<br>ne options<br>ne resolution<br>0 px<br>ne position (<br>532 px | Add<br>ans<br>laylist name<br>— [] — H<br>]<br>Y 662 px | Image 0 px    |                     |
| Gen<br>Play<br>Zon<br>Zon<br>X        | neral optic<br>ylist name<br>Enter your p<br>ne options<br>ne resolution<br>0 px<br>te position 0<br>532 px | Add<br>Ins<br>laylist name<br>- [] - H<br>]<br>Y 662 px | Image 0 px    |                     |
| Gen<br>Play<br>Zon<br>W<br>Zon<br>X   | neral optic<br>Viist name<br>Enter your p<br>ne options<br>ne resolution<br>0 px<br>ne position 0<br>532 px | Add<br>ans<br>laylist name<br>- C - H<br>D<br>Y 662 px  | Image 0 px    |                     |

Playlist properties

Add your files to the section to create your playlists.

| PROPERTIES - BACKGROUND                                |   |
|--------------------------------------------------------|---|
| Custom your background                                 |   |
| Drag and drop your image<br>(png or ipeg)<br>Add Image |   |
| Options                                                | _ |
| Resize background according to area resolution         |   |
| Uniform background # FFFFFF                            |   |
|                                                        |   |
|                                                        |   |
|                                                        |   |
|                                                        |   |
|                                                        |   |

|            | PR 1                                        |        |
|------------|---------------------------------------------|--------|
|            | Drag and drop your imag<br>(png, jpeg, pdf) | es     |
|            | Add Image                                   |        |
| Im         | age Informations                            |        |
| Тур        | De                                          |        |
| Siz        | e                                           |        |
| Res<br>Loc | solution                                    |        |
| Zo         | ne options                                  |        |
| Zor        | ne resolution                               |        |
| w          | 0 px — 🛛 — H 0 px                           |        |
| Zor        | ne position (i)                             |        |
|            | 0 px Y 0 px                                 |        |
| Х          | Resize image according to zone resoluti     | on (i) |
| ×          |                                             |        |
| ×          | Zone background color # FFFFF               | F      |

Image properties

Import your file to display an image on your screen.

|              | Roboto                                                                                                    | $\sim$ |
|--------------|----------------------------------------------------------------------------------------------------|--------|
| Font style   | Regular                                                                                                   | $\sim$ |
| Font size    | $\stackrel{\wedge}{\searrow}$ 28 pt $\checkmark$ Leading $\stackrel{\wedge}{\searrow}$ 16 pt $\checkmark$ |        |
| Color        | # FFFFFF                                                                                                  |        |
| Alignement   | horizontal \Xi 🚍 🚍                                                                                        |        |
| Alignement   | vertical                                                                                                  |        |
| Options      |                                                                                                    |        |
| Zone resolut | tion                                                                                                    |        |
| W 255 px     | к — 🛛 — Н 61 рх                                                                                           |        |
| Zone positio | on ①                                                                                                    |        |
| 210 px       | Y 150 px                                                                                                  |        |
|              |                                                                                                    |        |
|              |                                                                                                    |        |
|              |                                                                                                    |        |
|              |                                                                                                    |        |
|              |                                                                                                    |        |
|              |                                                                                                    |        |
|              |                                                                                                    |        |
|              |                                                                                                    |        |
|              |                                                                                                    |        |
|              |                                                                                                    |        |
|              |                                                                                                    |        |

**PROPERTIES - BUTTON** Choose a button style ① RC RC RC 1 Zone Options Zone resolution W 0 рх — 🗄 — Н 0 рх Zone position (i) Х 0 рх Ү 0 рх **Button Options** Button floor Choose a floor  $^{\sim}$ Button text Write your text Ø Adjust the button size to the text (i) Custom button •  $\sim$ 

#### Button properties

Select the design of your buttons, the number to be displayed and customize your own buttons.

| noose a widget                                                 |                                                       |                                       |
|----------------------------------------------------------------|-------------------------------------------------------|---------------------------------------|
| Youtube video<br>Play the video you<br>want.                   | Weather<br>Display only weather.                      | Clock<br>Display only time.           |
| Veather/Clock<br>isplay weather and<br>cock at the same<br>me. | AD<br>Publicity<br>Add publicities on<br>your screen. | News<br>Display news from<br>channel. |

Import your own background or

choose a uniform color.

Display text on your screen.

Select the widget you wish to add to the screen.

# 2.6 LINK YOUR VISUAL TO A PRODUCT

To have your visual published and displayed on your product's screen, link it to your product. To do this, go to the "Products" page.

| HÔTEL PLAZA<br>3031 Bd Laurier                                                                                         | PRODUCTS                                   |                              |                                                 |        |                |                                                                                                | Create a product +                                                  |
|----------------------------------------------------------------------------------------------------|--------------------------------------------|------------------------------|-------------------------------------------------|--------|----------------|------------------------------------------------------------------------------------------------|---------------------------------------------------------------------|
| N PRODUCTS                                                                                                    | Address                                    | Name                         | Model                                           | I      | Visual li      | nk                                                                                             | Status Actions                                                      |
| <ul> <li>PRODUCTS</li> <li>VISUAL</li> <li>LIBRARY</li> <li>LOG</li> <li>EXT. CALLEES</li> <li>Hi, philippe</li> </ul> | Address                                    | Name                         | Model<br>01 - Vidatech - Bo                     | h 2122 | Visual li      | nk ()<br>(/Show)<br>()<br>()<br>()<br>()<br>()<br>()<br>()<br>()<br>()<br>()<br>()<br>()<br>() | Status Actions Functional  Connect VOP line Link visual Edit Dolete |
| *Page of products in th                                                                                                | e building.                                |                              |                                                 |        |                |                                                                                                | ò                                                                   |
| Go to the product window will oper you wish to be d                                                                    | ct action wh<br>n and all yo<br>lisplayed. | eel and sele<br>u have to do | ect <i>link visual</i> . A<br>is select the vis | sual   | 🔟 Info         | ormation she                                                                                   | eet<br>ne                                                           |
|                                                                                                    |                                            |                              |                                                 | Г      | 🖌 Link         | c visual                                                                                       |                                                                     |
|                                                                                                    |                                            |                              |                                                 | _      | 💉 Edit         | :                                                                                              |                                                                     |
|                                                                                                    |                                            |                              |                                                 |        | 🖬 Dele         | ete                                                                                            |                                                                     |
|                                                                                                    |                                            |                              |                                                 |        | Product action | wheel.                                                                                         |                                                                     |
| LINK LOBBY'S SCR                                                                                                    | EEN TO A VISU                              | AL                           |                                                 |        |                |                                                                                                | ×                                                                   |
| Event                                                                                                    | (19                                        | Bolt 21<br>20 x 1080)        | Portrait                                        | Activ  | ve             | Active                                                                                         |                                                                     |
|                                                                                                    |                                            |                              |                                                 |        |                |                                                                                                | Link                                                                |

# 2.7 YOUR LIBRARY

Store all your files (images and videos) in your library and organize them into folders. Click on a file to preview it and access the information displayed on the right.

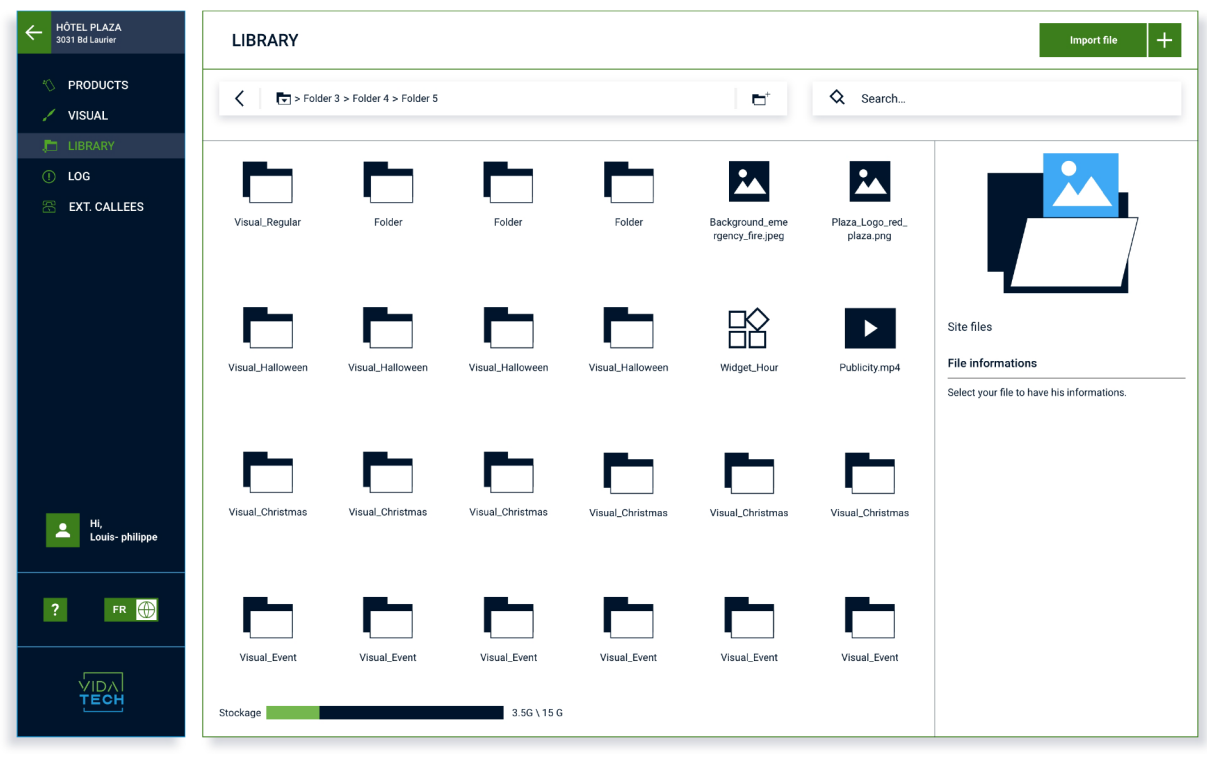

\*Platform files library page.

#### **2.8 ACCOUNT SETTINGS**

Manage your account settings via the settings wheel in your login

\*Your log in parameters page.

# 2.9 EXTERNAL CALLEES

Store all your files (images and videos) in your library and organize them into folders. Click on the files to access their bass information.

| HÔTEL PLAZA<br>3031 Bd Laurier                | EXTERNAL CALLEES                              | Save                         | Add a call | + |
|-----------------------------------------------|-----------------------------------------------|------------------------------|------------|---|
| <ul><li>♦ PRODUCTS</li><li>✓ VISUAL</li></ul> | Phone number: 101 Phone number:               | 101                          | 0          |   |
| LIBRARY LOG                                   | □ □ Link email : camilie.langiois@vidatech.ca | camille.langlois@vidatech.ca | 0          | ŧ |
| 🖀 EXT. CALLEES                                | Link number : xxx xxx Link number :           | XXX-XXX-XXXX                 | 0          |   |
|                                               | Phone number: 101 Phone number:               | 101                          | ٥          |   |
|                                               | □ Iink email : camille.langlois@vidatech.ca   | camille.langlois@vidatech.ca | 0          | ŧ |
|                                               | Link number : xxx+xxxxx Link number :         | XXX-XXX-XXXX                 | 0          |   |
|                                               |                                               |                              |            |   |
| Hi,<br>Louis- philippe                        |                                               |                              |            |   |
| ? FR 🕀                                        |                                               |                              |            |   |
|                                               | SETTINGS                                      |                              |            |   |
| TECH                                          | Ring time (seconds) : 00 sec.                 |                              |            |   |

\*Ext. callees page